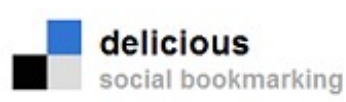

**DELICIOUS: Una agenda on-line d'adreces web** 

#### Com crear el vostre propi DELICIOUS?

1. Aneu a <u>http://delicious.com</u> i cliqueu sobre el botó *Join Now* 

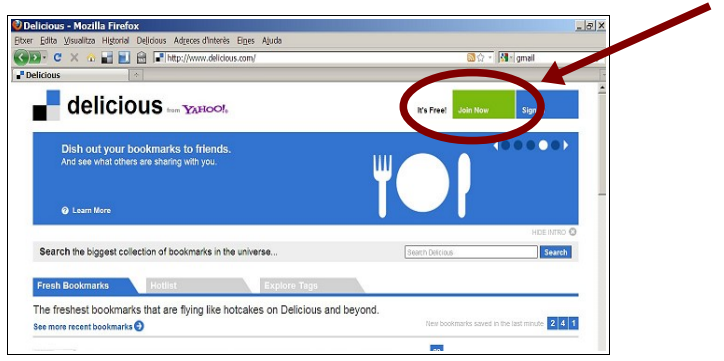

2. S'obre una finestra on heu de posar les vostres dades. Podeu fer-ho amb les dades d'un compte Yahoo o amb les d'un compte Gmail.

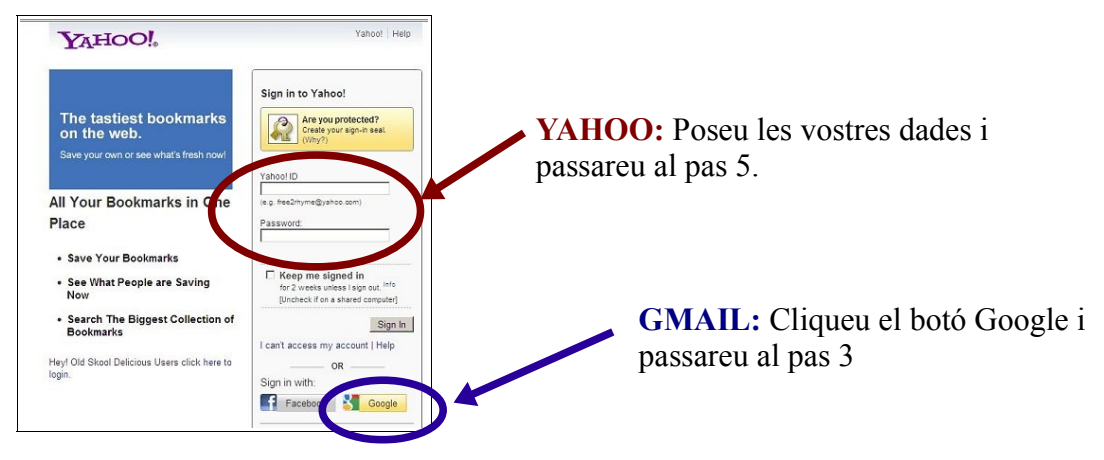

3. Entreu les dades del vostre compte GMAIL i cliqueu el botó Sign In

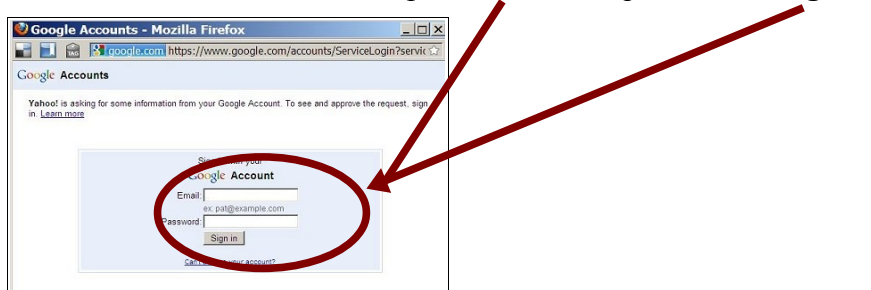

4. S'obrirà una finestra, per a confirmar les vostres dades. Activeu l'opció *Remember this aproval* (per tal que no us ho torni a demanar més) i cliqueu el botó *Allow* 

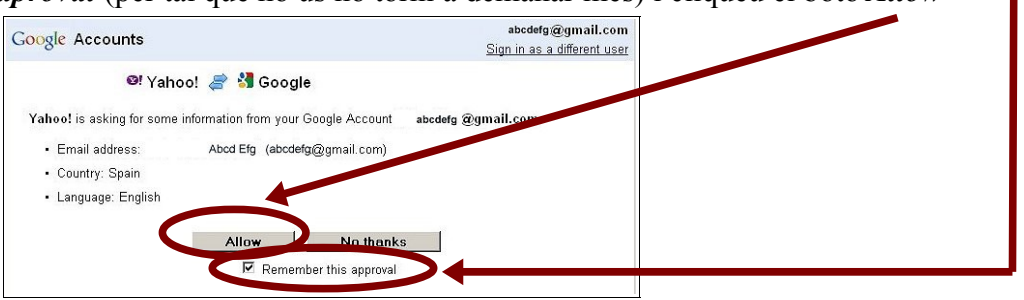

5. S'obrirà la finestra de configuració del Delicious. Poseu el nom amb què voleu que s'us identifiqui. Veureu que al costat us surt el botó *Check*; cliqueu-lo per a comprovar que el nom està disponible. Si us surt el missatge de disponibilitat (en verd), cliqueu el botó *Save* per a desar les dades

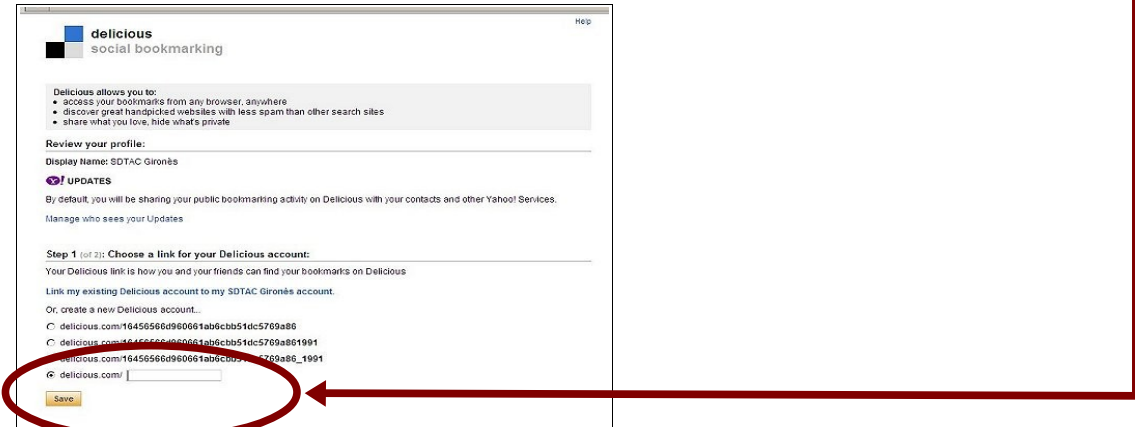

6. Us sortirà un missatge de confirmació i benvinguda i s'us ofereix l'opció d'afegir els botons del Delicious al vostre navegador.

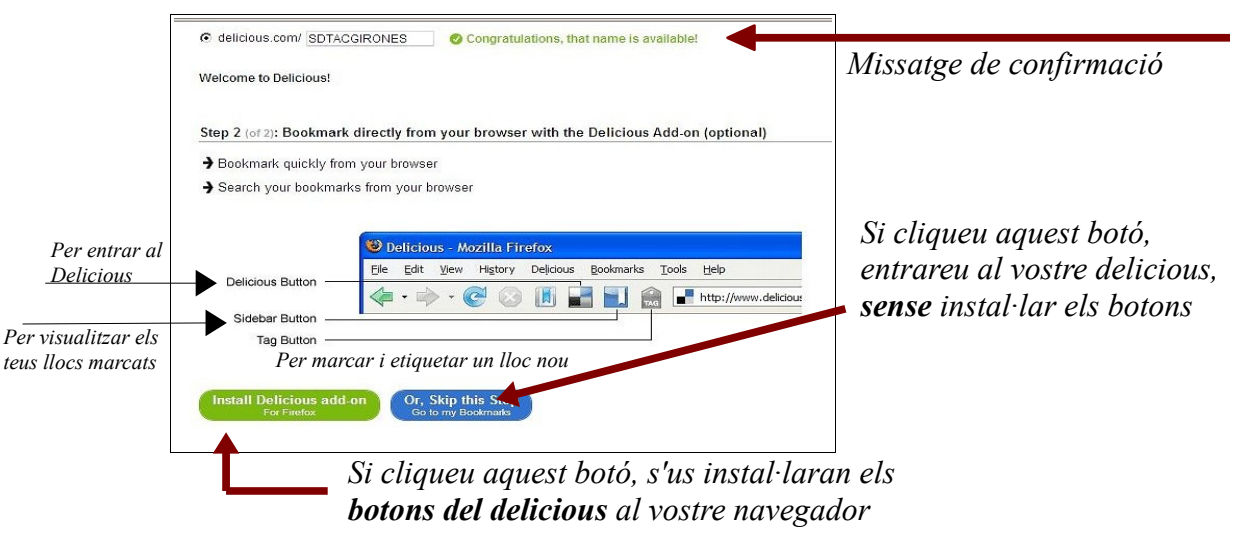

Montserrat Blasi i Sala

### Com entrar-hi?

Aneu a <u>http://delicious.com</u>, cliqueu sobre el botó S*ign in* i entreu les vostres dades, tal i com s'ha indicat en els passos 2 i 3 del procés de creació.

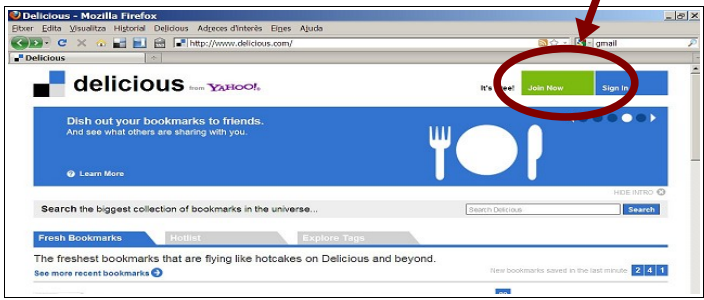

## Com modificar una referència?

Aneu a l'entrada que voleu modificar i cliqueu l'opció *EDIT* (o **DELETE**, si el que voleu és suprimir-la)

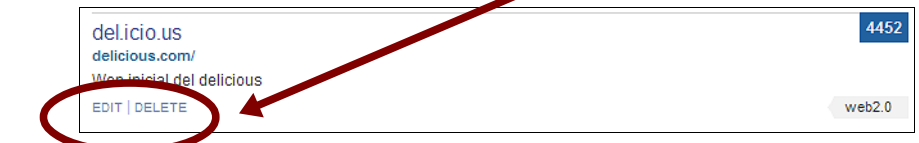

Modifiqueu el que cal i ho deseu (SAVE)

| full-screen ed<br>Originally saved 01 Mar 200 | lark                      | lit Bookma |
|-----------------------------------------------|---------------------------|------------|
|                                               | http://delicious.com/     | URL        |
| Require                                       |                           |            |
|                                               | del.icio.us               | TITLE      |
| Require                                       |                           |            |
|                                               | Wen inicial del delicious | NOTES      |
| 975 characters let                            |                           |            |
|                                               | web2.0                    | TAGS       |
| de separated, 12 desracters per ta            |                           |            |
| on de separated, van baracters per b          | 1002.0                    |            |

# Com afegir les icones (botons) del Delicious al navegador del nostre ordinador ?

- 1. Aneu a aquesta URL: http://delicious.com/help/installff
- 2. Cliqueu el botó *Add Buttons*

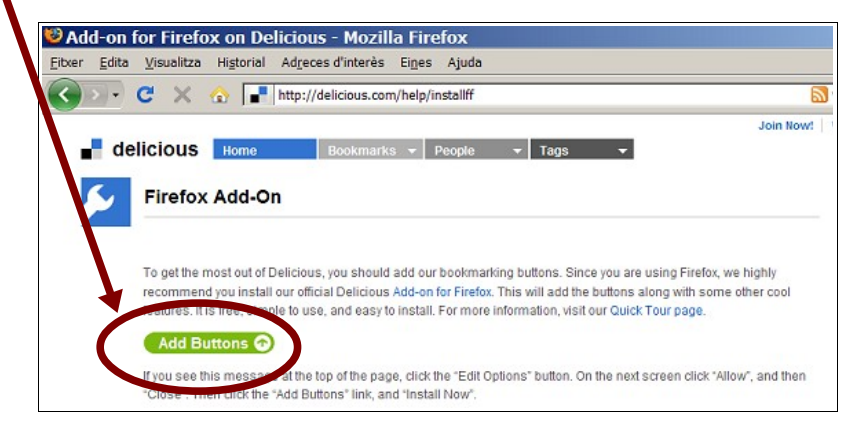

Montserrat Blasi i Sala

3. És probable que surti un avís al vostre navegador. Si és així, cliqueu l'opció Permet

| 🕹 Add-on for Firefox on Delicious - Mozilla Firefox                                                  |                                  | _ 8 X                       |
|----------------------------------------------------------------------------------------------------|----------------------------------|-----------------------------|
| <u>E</u> itxer <u>E</u> dita <u>V</u> isualitza Historial Adreces d'interès Eines Ajuda              |                                  |                             |
| C X 🔬 📑 http://delicious.com/help/installff                                                          | 🗟 රූ • 💽 • Googe                 |                             |
| 🔹 El Firefox ha evitat que aquest lloc (delicious.com) instal·li cap programari al vostre ordinador. |                                  | Eermet 🛛                    |
|                                                                                                    | Join Now! What's New? Learn more | Chapter of the second state |

4. S'us obrirà la finestra d'instal·lació: Instal·leu-ho

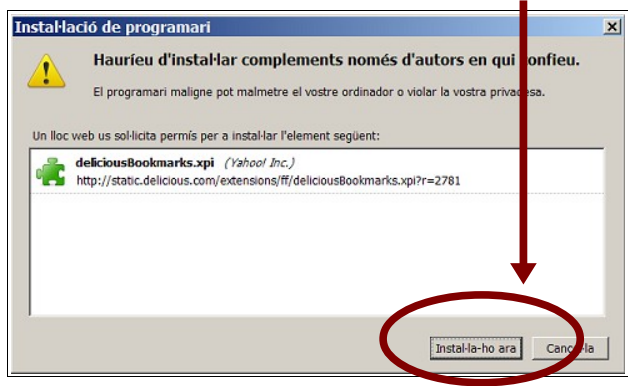

5. Us demanarà de reiniciar el Firefox. Feu-ho. Veureu com a la barra d'eines ja hi apareixen les icones del Delicious

## Com construir la vostra pròpia xarxa social dins del Delicious?

1. Entreu al vostre Delicious. Clique el botó Network que hi ha a sota del vostre identificador

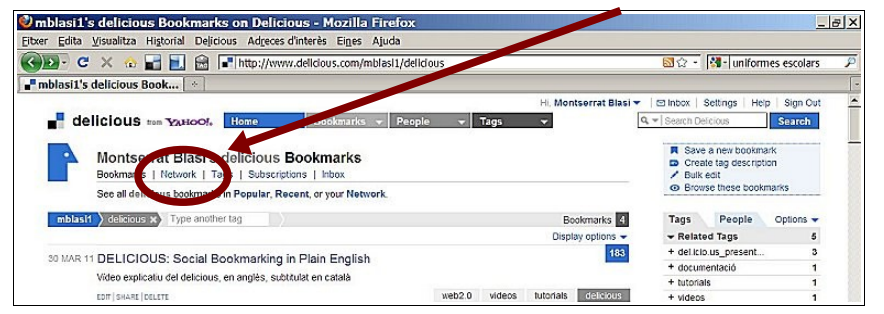

2. Us sortirà un lloc com aquest on, a la dreta, hi trobareu l'opció: Add a user to Network.

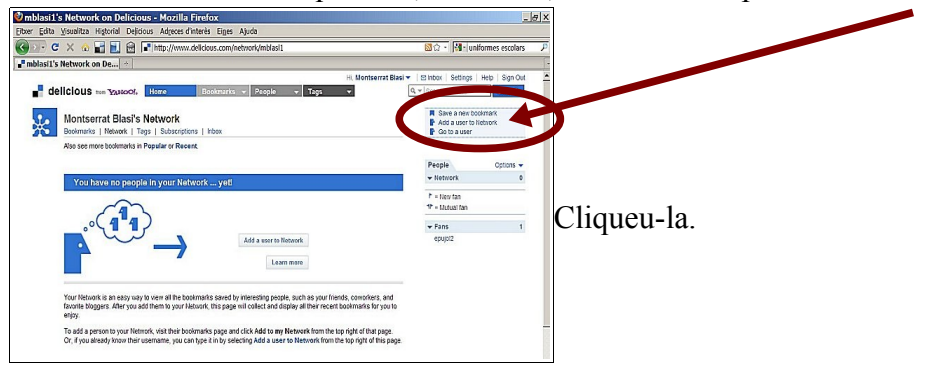

3. S'obre una finestra, a la dreta, on cal posar el nom del Delicious "amic". Confirmeu clicant el botó *Add* 

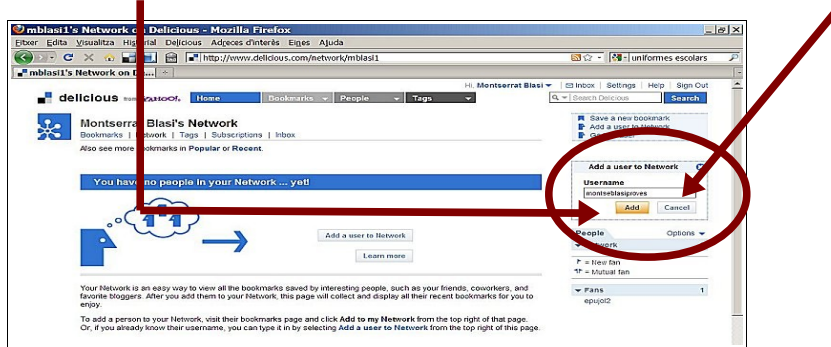

4. Ara ja podem veure, a la dreta, la columna People, amb el llistat de Delicious "amics". Al

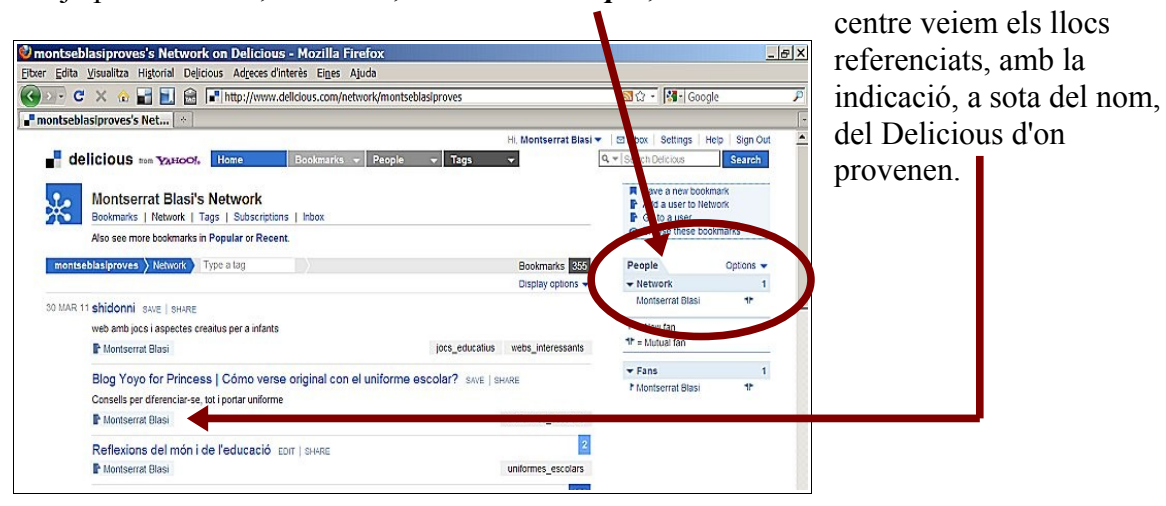

5. Quan mirem un Delicious "amic", a la dreta dels seus enllaços hi trobem el botó *SAVE*, que ens permet desa aquest enllaç en el nostre propi Delicious.

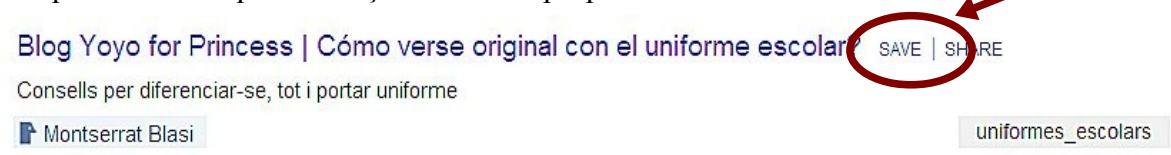

6. Per tornar al Delicious propi, cal anar a *Bookmarks* > *My bookmarks* 

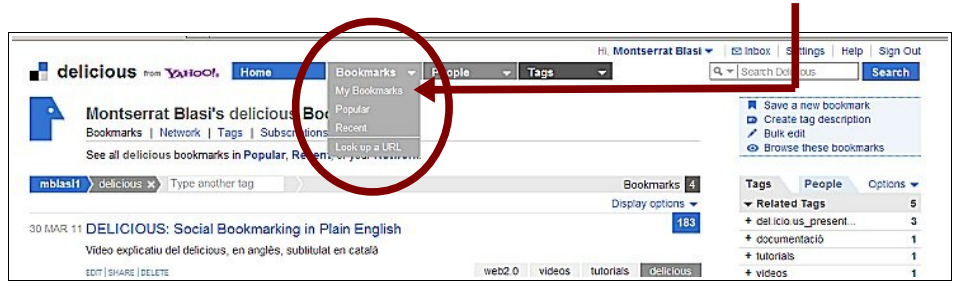